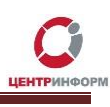

## Оглавление

| Получение лицензии на ПО «Master UTM»                    | 2  |
|----------------------------------------------------------|----|
| Технические требования для работы ПО «Master UTM»        | 2  |
| Проверка наличия доступного дискового пространства на ПК | 3  |
| Установка сопутствующего ПО                              | 4  |
| Установка «.NET Framework 4.5.1»                         | 9  |
| Установка SQL Server                                     | 10 |
| Копирование дистрибутивов для установки                  | 18 |
| Установка ПО «Master UTM Pro»                            | 19 |
| Активация лицензии                                       | 26 |
| Запрос остатков                                          | 27 |

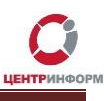

## Получение лицензии на ПО «Master UTM»

Для получения лицензии на работу с ПО «Master UTM» необходимо обратиться на горячую линию Московского филиала АО «ЦентрИнформ».

Контакты и время работы филиала размещены по ссылке: <u>https://r77.center-</u> inform.ru/wiki/index.php/Служба\_технической\_поддержки\_для\_клиентов\_Московского\_филиала\_ <u>AO\_"ЦентрИнформ"</u>

# Технические требования для работы ПО «Master UTM»

Для работы с ПО «Master UTM» Ваш ПК должен соответствовать следующим требованиям:

- 1. SQL Server 2008-2014 R2 Express, Standard или Enterprise Edition;
- 2. OC: Microsoft Windows 7 или более поздняя версия;
- 3. Свободное дисковое пространство: не менее 4ГБ;
- 4. .NET Framework 4.5.1. или выше.

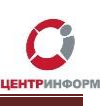

## Проверка наличия доступного дискового пространства на ПК

Для установки ПО **«Master UTM Pro»** необходимо наличие свободного места на жёстком диске Вашего ПК в размере не менее 4 Гб. Для проверки наличия свободного дискового пространства перейдите в **«Проводник Windows»**, в разделе **«Устройства и диски»** будут отображены все установленные в компьютере физические и логические диски.

| 📃    🛃 📕 🗢    Этот компьютер |                      |                           |                             | - 0 | ×   |
|------------------------------|----------------------|---------------------------|-----------------------------|-----|-----|
| Файл Компьютер Вид           |                      |                           |                             |     | × 🕐 |
| 🔶 🔿 👻 🛧 📃 > Этот компьютер > |                      |                           |                             |     | م   |
| 💻 Рабочий стол 🖈 ^           | (7)                  |                           |                             |     |     |
| —                            | (7)                  |                           |                             |     |     |
| 🛱 Документы 💉                | Видео                | Документы                 | Загрузки                    |     | - 1 |
| 🖂 Изображения 🖈              |                      | <b>, -</b>                |                             |     | - 1 |
|                              | Изображения          | Музыка                    | Объемные объекты            |     | - 1 |
|                              |                      | <b>,</b> 2                |                             |     |     |
|                              | Рабоций стол         |                           |                             |     |     |
|                              |                      |                           |                             |     |     |
| Verno                        | астра и лиски (Л)    |                           |                             |     |     |
| 💻 Этот компьютер             | ства и диски (4)     |                           |                             |     |     |
|                              | Apple iPhone         |                           |                             |     |     |
| Видео                        | ι                    | 382 ГБ свободно из 449 ГБ | 10,4 ГБ свободно из 15,0 ГБ |     |     |
| 🚆 Документы 💿                | DVD RW дисковод (E:) |                           |                             |     |     |
| Загрузки                     |                      |                           |                             |     |     |
| Изображения                  |                      |                           |                             |     |     |
| Музыка                       |                      |                           |                             |     |     |
| Объемные объекть             |                      |                           |                             |     |     |
| Рабочий стол                 |                      |                           |                             |     |     |
| Windows (C:)                 |                      |                           |                             |     |     |
| HP_RECOVERY (D:)             |                      |                           |                             |     |     |
| 🚅 Сеть                       |                      |                           |                             |     |     |
| Элементов: 11                |                      |                           |                             |     | E 🖬 |
|                              |                      |                           |                             |     |     |

Убедитесь в наличии свободного пространства на диске С:

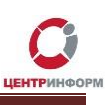

## Установка сопутствующего ПО

Для корректной работы **«Master UTM»** необходима установка дополнительных компонентов на Ваш ПК. Работа программы возможна на ПК с версиями операционной системы <u>Windows 7, 8, 8.1,</u> <u>10</u>.

<u>Установка .NET Framework 4.5.1.</u>

Проверьте установку «.NET Framework 4.5.1» на Вашем ПК.

Для этого, если Вы используете Windows 8 и более новую версию, перейдите в меню «Пуск»:

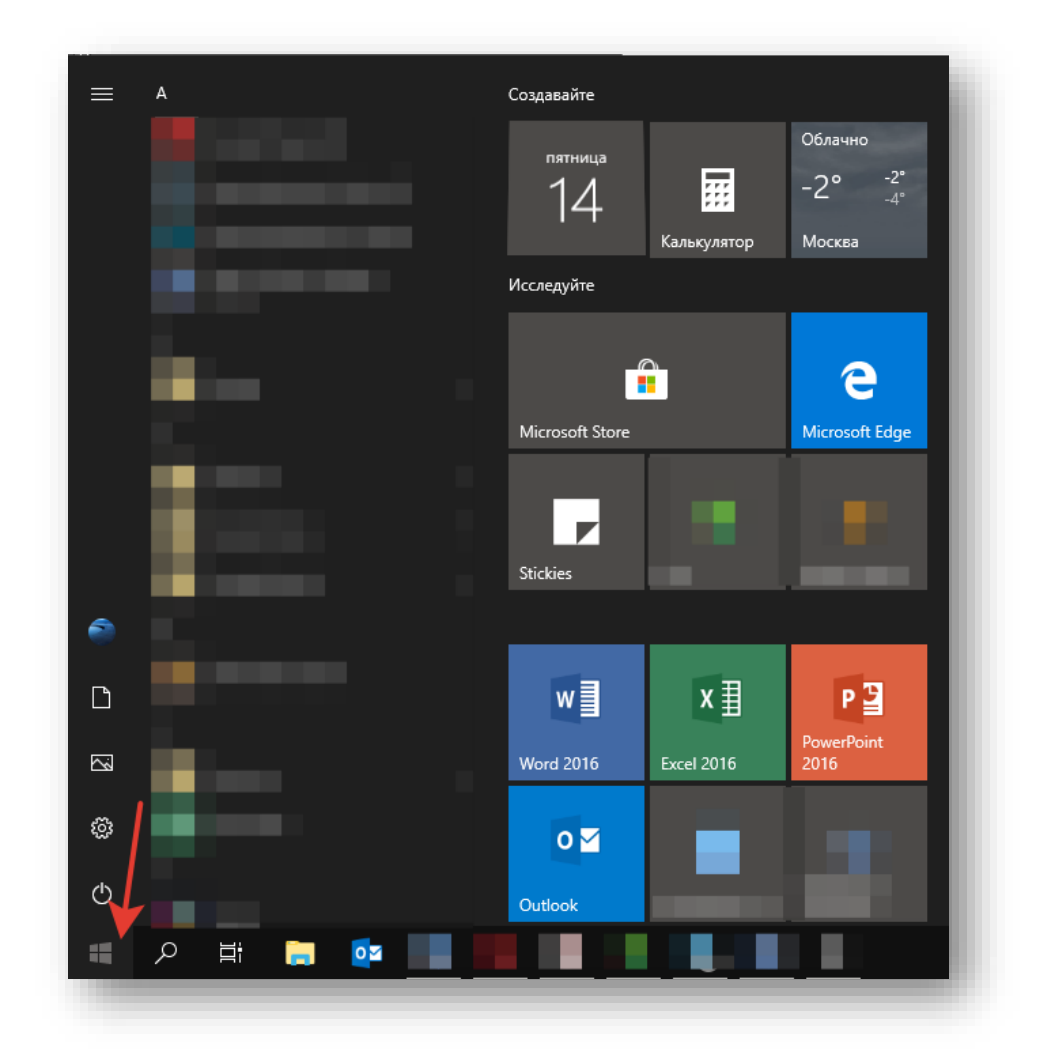

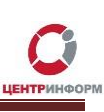

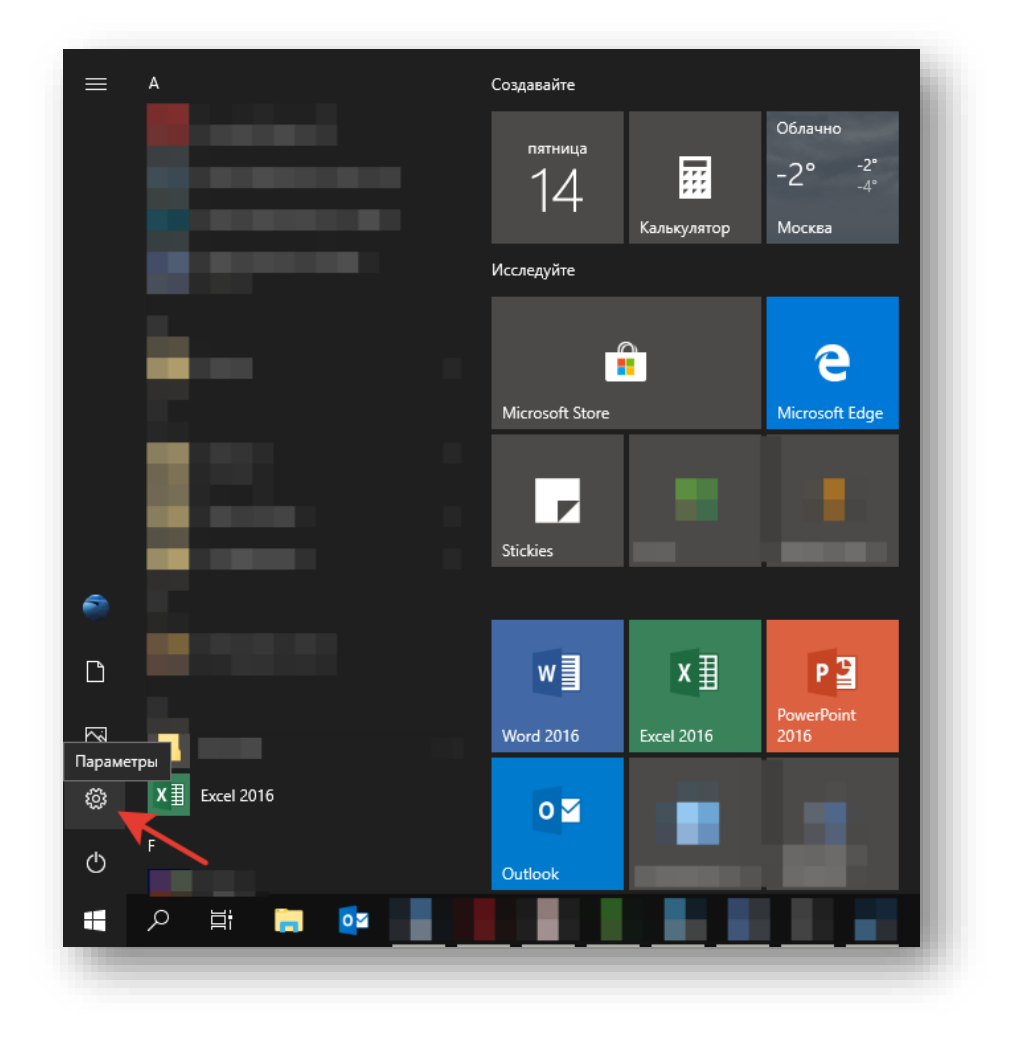

#### Кликните «Параметры»:

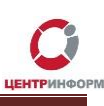

#### На главной странице Параметров Windows перейдите в раздел «Приложения»:

| <i>←</i> 1 | Параметры |   |                                                                   |                                                                              | Пар       | аметры Windows                                            |             |                                                             |    |                                                | - a ×   |
|------------|-----------|---|-------------------------------------------------------------------|------------------------------------------------------------------------------|-----------|-----------------------------------------------------------|-------------|-------------------------------------------------------------|----|------------------------------------------------|---------|
|            |           |   |                                                                   | Най                                                                          | йти парам | етр                                                       | ٩           |                                                             |    |                                                |         |
|            |           |   | Система<br>Экран, звук, уведомления,<br>питание                   | <b>Устройства</b><br>Bluetooth, принтеры, мышь                               |           | <b>Телефон</b><br>Связать устройство с Android,<br>iPhone | $\bigoplus$ | Сеть и Интернет<br>Wi-Fi, режим "в самолете",<br>VPN        | A. | Персонализация<br>Фон, экран блокировки, цвета |         |
|            |           |   | Приложения<br>Удаление, значения по<br>умолчанию, доп. компоненты | Учетные записи<br>Учетные записи, эл. почта,<br>синхронизация, работа, семья |           | Время и язык<br>Распознавание голоса,<br>регион, дата     | $\otimes$   | <b>Игры</b><br>Меню игры, снимки,<br>трансляция, режим игры |    | Специальные<br>возможности<br>Экранный диктор, |         |
|            |           | ≙ | Конфиденциальность<br>Расположение, камера                        | Обновление и<br>безопасность<br>Обновления Windows                           |           | Поиск<br>Язык, разрешения, журнал                         |             |                                                             |    |                                                |         |
|            |           |   |                                                                   |                                                                              |           |                                                           |             |                                                             |    |                                                |         |
|            |           |   |                                                                   |                                                                              |           |                                                           |             |                                                             |    |                                                |         |
|            |           |   |                                                                   |                                                                              |           |                                                           |             |                                                             |    |                                                |         |
| 4          | א<br>ש    |   |                                                                   |                                                                              |           |                                                           |             |                                                             |    | <b>∧ (</b> \$)⟩ РУ                             | c 11:21 |

В случае, если программные компоненты **«.NET Framework 4.5.1»** или выше уже присутствуют на Вашем ПК, приложение отобразится в списке:

| Image: Transmer Fiber Inspace(FP)   Image: Transmer Fiber Inspace(FP)   Image: Transmer <th>— Параметры</th> <th></th> <th></th> <th>- 0</th>                                                                                                    | — Параметры                                                                  |                                                       |                              | - 0 |
|----------------------------------------------------------------------------------------------------|------------------------------------------------------------------------------|-------------------------------------------------------|------------------------------|-----|
| Image: Augusture program       P         Image: Augusture program       Image: Augusture program       Image: Augusture program         Image: Augusture program       Image: Augusture program       Image: Augusture program         Image: Augusture program       Image: Augusture program       Image: Augusture program         Image: Augusture program       Image: Augusture program       Image: Augusture program         Image: Augusture program       Image: Augusture program       Image: Augusture program         Image: Augusture program       Image: Augusture program       Image: Augusture program         Image: Augusture program       Image: Augusture program       Image: Augusture program         Image: Augusture program       Image: Augusture program       Image: Augusture program         Image: Augusture program       Image: Augusture program       Image: Augusture program         Image: Augusture program       Image: Augusture program       Image: Augusture program         Image: Augusture program       Image: Augusture program       Image: Augusture program         Image: Augusture program       Image: Augusture program       Image: Augusture program         Image: Augusture program       Image: Augusture program       Image: Augusture program         Image: Augusture program       Image: Augusture program       Image: Augusture program                                                                                                    | 🟠 Главная                                                                    | Приложения и возможности                              | И                            |     |
| Приложения         Массолан Сограгацion         02.10.2018           Приложения и возможности         Image: Meiosoft Corporation         04.10.2018           Приложения по умолнанию         Image: Meiosoft Corporation         04.10.2018           Image: Meiosoft Corporation         04.10.2018           Image: Meiosoft Corporation         04.10.2018           Image: Meiosoft Corporation         04.10.2018           Image: Meiosoft Corporation         04.10.2018           Image: Meiosoft Corporation         0.40.02.0018           Image: Meiosoft Corporation         0.20.02.0018           Image: Meiosoft Corporation         0.20.02.0018           Image: Meiosoft Corporation         0.20.02.0018           Image: Meiosoft Corporation         0.20.02.0018           Image: Meiosoft Corporation         0.20.02.0018           Image: Meiosoft Corporation         0.20.02.0018           Image: Meiosoft Corporation         0.20.02.0018           Image: Meiosoft Corporation         0.20.02.0018           Image: Meiosoft Corporation         0.20.02.0018           Image: Meiosoft Corporation         0.20.02.0018           Image: Meioronat/opperencor HaugeMeisnuk:         92.00.2018           Image: Meioronat/opperencor HaugeMeisnuk:         97.6 M6           Image: Meioronatiopperencor Hau                                                                                                    | Найти параметр $ ho$                                                         | LitRes Itd.                                           | 07.06.2018                   |     |
| Приложения и возможности         Image: Memo игран 160 K5           Приложения по умолнанию         Image: Marcosoft Corporation         0.41.0.2018           Atoronomiae KapTu         Image: Myaska Groove         160 K5           Image: Marcosoft Corporation         0.60 K5         2.00.2018           Image: Marcosoft Corporation         0.60 K5         2.00.2018           Image: Marcosoft Corporation         0.60 K5         2.00.2018           Image: Marcosoft Corporation         0.60 K5         2.00.2018           Image: Marcosoft Corporation         0.60 K5         2.00.2018           Image: Marcosoft Corporation         0.61 K102 C15 (soo                                                                                                    | Приложения                                                                   | Люди<br>Microsoft Corporation                         | <b>16,0 КБ</b><br>02.10.2018 |     |
| Бриложения по умолчанию         Модуль записи VSS (Майкрософт) для SQL:::: 3,29 Мб<br>1508.2018           Атотномные карты         Mogyль записи VSS (Майкрософт) для SQL:::: 3,29 Мб<br>1508.2018           Воспроизведение видео         Mogynь записи VSS (Майкрософт) для SQL:::: 3,29 Мб<br>100.005           Воспроизведение видео         Mogynь записи VSS (Майкрософт) для SQL:::: 3,29 Мб<br>100.005           Воспроизведение видео         Mogynь записи VSS (Майкрософт) для SQL::: 3,29 Мб<br>100.005           Воспроизведение видео         Mogynь записи VSS (Майкрософт) для SQL::: 3,29 Мб<br>100.005           Воспроизведение видео         Mogynь записи VSS (Майкрософт) для SQL::: 3,29 Мб<br>100.005           Пакет SUK Microsoft Visual Studio 2015 (изс.:: 0,713 ГБ<br>0.70.60.2018         1,73 ГБ<br>20.06.2018           Воспроизведение видео         Microsoft NET Framework 4.5.1         3,79 Mб<br>20.06.2018           Воспроизвед Клиент, версия 2         200.602018           Воспроизвед Клиент, версия 2         20.06.2018           Воспроизвед Клиент, версия 2         20.06.2018           Воспроизвед Клиент, версия 2         20.06.2018           Воспроизвед Клиент, версия 2         20.06.2018           Воспроизвед Клиент, версия 2         20.06.2018           Воспроизвед Клиент, версия 2         20.06.2018           Воспроизвед Клиент, версия 2         20.06.2018           Воспроизвед Клиент, версия 2         20.06.2018 <td>Приложения и возможности</td> <td>Mеню игры<br/>Microsoft Corporation</td> <td><b>16,0 КБ</b><br/>04.10.2018</td> <td></td>                                                                                                    | Приложения и возможности                                                     | Mеню игры<br>Microsoft Corporation                    | <b>16,0 КБ</b><br>04.10.2018 |     |
| 4 Artonomine xapral <ul> <li>Myseuxa Groove</li> <li>Myseuxa Groove</li> <li>Morrosoft Corporation</li> <li>2009.2018</li> <li>Cornpoussegenue sugeo</li> <li>Ofonosisit Knuert, sepcus 2</li> <li>200 M6<br/>07.06.2018</li> <li>Artosarpysica</li> <li>Oftrosisit Knuert, sepcus 2</li> <li>200 M6<br/>07.06.2018</li> <li>Astrosarpysica</li> <li>Oftrosisit Knuert, sepcus 2</li> <li>200.62018</li> <li>4.5.51641</li> <li>20.06.2018</li> <li>Concourse for this control transformer transformer</li></ul> | Приложения по умолчанию                                                      | Модуль записи VSS (Майкрософт) для SQL.               | 3,29 M5<br>16.08.2018        |     |
| Приложении для дев-сайтов         Оболочка Містозоft Visual Studio 2015 (из         1,73 ПБ<br>03.10.2018           В воспроизведение видео         Оповый Клиент, версия 2         200 Мб<br>07.06.2018           Пакет SDK Microsoft .NET Framework 4.5.1         3,75 Мб<br>20.06.2018           Изменить         Удалить           Удалить         20.06.2018           Пакет многоплатформенного нацеливани         98.3 Мб<br>20.06.2018           Облодарсика программ Арріе (32 бит)         130 Мб                                                                                                    | 11 Автономные карты                                                          | Музыка Groove           Microsoft Corporation         | <b>16,0 КБ</b><br>20.09.2018 |     |
| Р       Автозагрузка         Г       Оптовый Клиент, версия 2       200 Мб<br>07.06.2018         Г       Пакет SDK Microsoft. NET Framework 4.5.1       3,75 M6<br>20.06.2018         4.5.51641       Удалить         Удалить       Удалить         Пакет многоплятформенного нацеливани       98,3 M6<br>20.06.2018         20.06.2018       Пакет многоплятформенного нацеливани       98,3 M5<br>20.06.2018         Г       Пакет многоплятформенного нацеливани       92.06.2018         Г       Пакет многоплятформенного нацеливани       92.06.2018         Г       Пакет многоплятформенного нацеливани       92.06.2018         Г       Пакет многоплятформенного нацеливани       92.06.2018         Г       Пакет многоплятформенного нацеливани       92.06.2018         Г       Пакет многоплятформенного нацеливани       92.06.2018         Г       Пакет многоплятформенного нацеливани       92.06.2018         Г       Пакет многоплятформенного нацеливани       92.06.2018         Г       Пакет многоплятформенного нацеливани       92.06.2018         Г       Пакет многоплятформенного нацеливани       92.06.2018         Г       Подеержка програми Аррје (22 биг)       130 М5                                                                                                    | <ul> <li>Приложения для веб-сайтов</li> <li>Воспроизведение видео</li> </ul> | Оболочка Microsoft Visual Studio 2015 (изо.           | <b>1,73 ГБ</b><br>03.10.2018 |     |
| Пакет SDK Microsoft .NET Framework 4.5.1       3,75 Mb         (Руссий)       20.06.2018         4.5.51641       Удалить         Удалить       Удалить         Пакет многоллатформенного нацеливани       93,8 Mb         20.06.2018       20.06.2018         Пакет многоллатформенного нацеливани       97,6 Mb         20.06.2018       16,0 K5         Погода       16,0 K5         Подержка программ Apple (32 Gur)       130 Mb                                                                                                    | ∓ Автозагрузка                                                               | Оптовый Клиент, версия 2                              | 200 M6<br>07.06.2018         |     |
| 4.5.51641       Изменить       Удалить         Удалить       Удалить         Пакет многоплатформенного нацеливани       98,3 МБ         20.66.2018         Пакет многоплатформенного нацеливани       20,6 МБ         20.62.2018         Олбов       16,0 КБ         Містовой: Согрогаціоп       16,0 КБ         Поддержка программ Арріе (32 бит)       130 МБ                                                                                                    |                                                                              | Пакет SDK Microsoft .NET Framework 4.5.1<br>(Русский) | 3,75 МБ                      |     |
| Изменить         Удалить           Пакет многоплатформенного нацеливани         98,3 Мб<br>20.06.2018           Пакет многоплатформенного нацеливани         97,6 Мб<br>20.06.2018           Погода         16,0 K5<br>Містоsoft Corporation           Подержка программ Apple (32 бит)         130 Мб                                                                                                    |                                                                              | 4.5.51641                                             | 20.06.2018                   |     |
| Пакет многоплатформенного нацеливани       98,3 МБ         20.06.2018         Пакет многоплатформенного нацеливани       97,6 МБ         20.06.2018         Потода       16,0 КБ         Містовой Согротаtion       16,0 КБ         Поддержка программ Арріе (32 бит)       130 МБ                                                                                                    |                                                                              | Изменить                                              | Удалить                      |     |
| Пакет многоплатформенного нацеливани         97,6 МБ           20.06.2018         20.06.2018           Погода         16,0 КБ           Містозоft Corporation         16.08.2018           Д         Поддержка программ Apple (32 бит)         130 МБ                                                                                                    |                                                                              | Пакет многоплатформенного нацеливани                  | 98,3 MG<br>20.06.2018        |     |
| Погода         16,0 КБ           Microsoft Corporation         16.08.2018           Поддержка программ Арріе (32 бит)         130 МБ                                                                                                    |                                                                              | Пакет многоплатформенного нацеливани                  | 97,6 ME<br>20.06.2018        |     |
| - Поддержка программ Аррle (32 бит) 130 МБ                                                                                                    |                                                                              | Корода<br>Microsoft Corporation                       | <b>16,0 KБ</b><br>16.08.2018 |     |
|                                                                                                    |                                                                              |                                                       | 130 M5                       |     |

Если программные компоненты **«.NET Framework 4.5.1»** отсутствуют или установлена более ранняя версия, необходимо выполнить установку компонента. Инструкция по установке описана ниже.

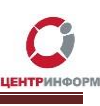

#### Если Вы используете Windows 7, перейдите в меню «Пуск», выберите «Панель управления»:

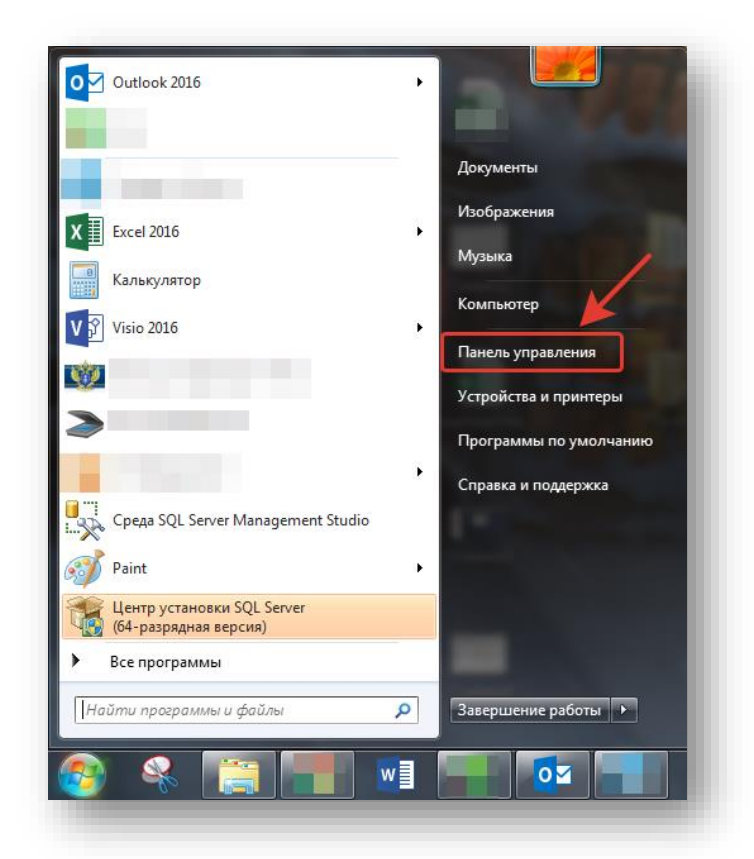

#### Далее выберите раздел «Программы и компоненты»:

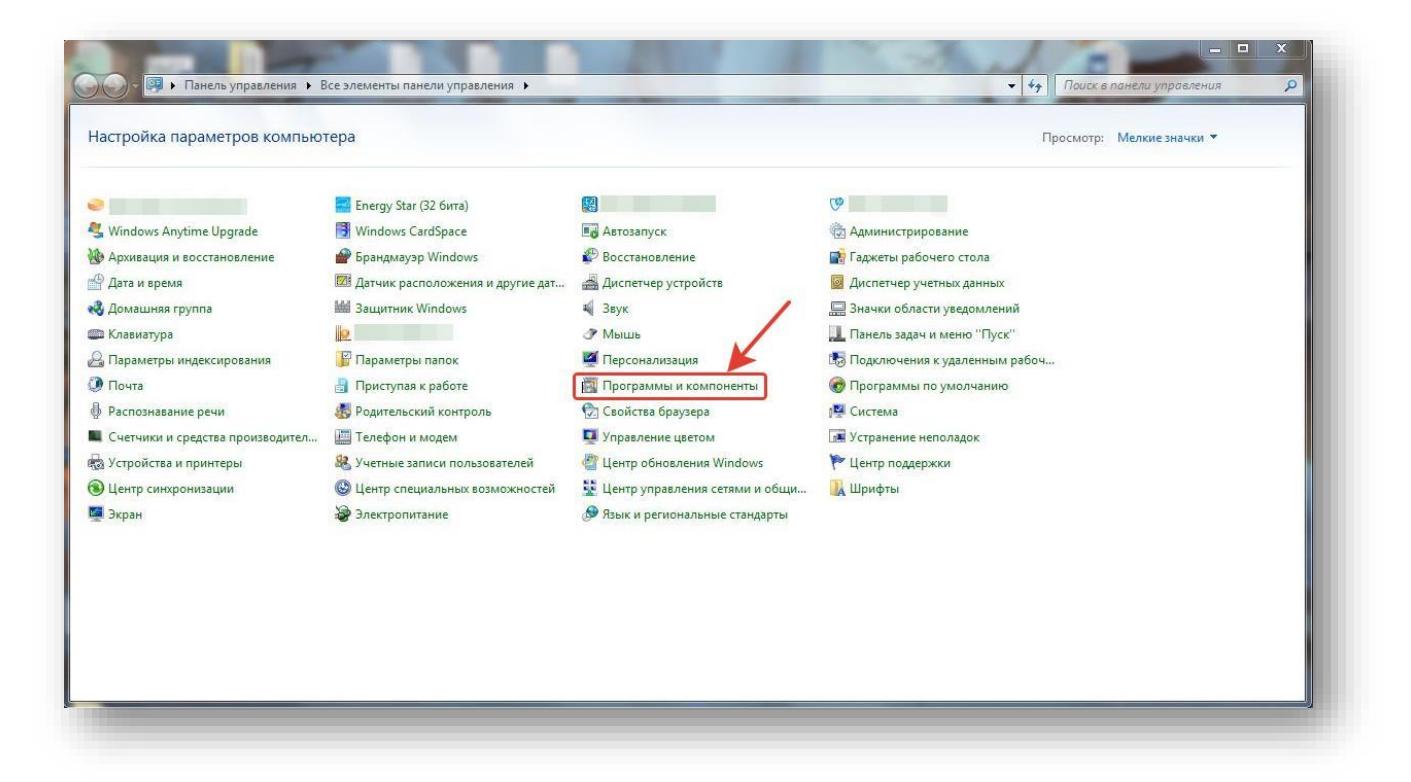

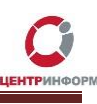

В случае, если программные компоненты **«.NET Framework 4.5.1»** или выше уже присутствуют на Вашем ПК, приложение отобразится в списке:

| Панель управления -<br>домашняя страница<br>Просмотр установленных<br>обновлений | Удаление или изменение программы<br>Для удаления программы выберите ее в списке и ц                                                                                                    | целкните "Удалить", "Изменит                                                                     | ъ" или "Восстанови                                                 | ть".                                     |                                                                   |       |
|----------------------------------------------------------------------------------|----------------------------------------------------------------------------------------------------|--------------------------------------------------------------------------------------------------|--------------------------------------------------------------------|------------------------------------------|-------------------------------------------------------------------|-------|
| Включение или отключение компонентов Windows                                     | Упорядочить 👻 Удалить/Изменить                                                                                                    |                                                                                                  |                                                                    |                                          |                                                                   | ≣ • @ |
|                                                                                  | Имя                                                                                                    | Издатель                                                                                         | Установле                                                          | Размер                                   | Версия                                                            |       |
|                                                                                  |                                                                                                    |                                                                                                  | 05.09.2015<br>05.09.2015<br>28.04.2016<br>28.04.2016<br>20.11.2018 | 1,69 МБ<br>7,78 МБ<br>3,98 МБ<br>7,01 МБ | 13.00.0000<br>8.3.0.8<br>5.003.002.004<br>1.00.0000<br>10.0.12393 |       |
|                                                                                  |                                                                                                    | 11                                                                                               | 05.09.2015                                                         | 40,7 Mb                                  | 11.1.048                                                          |       |
|                                                                                  | Microsoft NET Framework 4.6.1                                                                                                    | Microsoft Corporation                                                                            | 25.12.2018                                                         | 83,4 Mb                                  | 4.0.30319                                                         |       |
|                                                                                  | Microsoft Help Viewer 1.1<br>Microsoft Help Viewer 1.1<br>Microsoft Office<br>Microsoft Office порфессиональный плиог 2016                                                                                                    | Microsoft Corporation<br>Microsoft Corporation<br>Microsoft Corporation<br>Microsoft Corporation | 25.12.2018<br>25.12.2018<br>05.09.2015<br>27.04.2016               | 3,97 MB<br>1,95 MB<br>322 MB             | 1.1.40219<br>1.1.40219<br>15.0.4693.1005<br>16.0.4266.1001        |       |
|                                                                                  | Microsoft Report Viewer 2012 Runtime                                                                                                    | Microsoft Corporation                                                                            | 25.12.2018                                                         | 26.2 ME                                  | 11.0.2100.60                                                      |       |
|                                                                                  | Microsoft Report Viewer Redistributable 2008 SP1     Microsoft Report Viewer Redistributable 2008 SP1 Lan     Microsoft Security Essentials     Microsoft SQL Server 2012 (64-разрядная версия)     Microsoft SQL Server 2012 Ратеся LocalDB | Microsoft Corporation<br>Microsoft Corporation<br>Microsoft Corporation<br>Microsoft Corporation | 17.10.2018<br>17.10.2018<br>05.09.2015<br>25.12.2018<br>25.12.2018 | 158 M5                                   | 2.1.1116.0                                                        |       |

Если программные компоненты **«.NET Framework 4.5.1»** отсутствуют или установлена более ранняя версия, необходимо выполнить установку компонента. Инструкция по установке описана ниже.

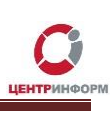

### Установка «.NET Framework 4.5.1»

Для скачивания и установки **«.NET Framework 4.5.1»** необходимо перейти по ссылке <u>https://www.microsoft.com/ru-ru/download/details.aspx?id=40779</u>.

#### Перейдите по ссылке и кликните по кнопке «Скачать».

| ооновления 2 (SP2), Windows 7 с пакетом обновления 1 (SP1), Windows 8, Windows Server<br>2008 с пакетом обновления 2 (SP2), Windows Server 2008 R2 с пакетом обновления 1 (SP1)<br>и Windows Server 2012                                                                                                    |
|----------------------------------------------------------------------------------------------------|
| Важної Если выбрать язык ниже, содержимое страницы динамически отобразится на выбранном языке.<br>Выберите язык: Русский Сканать                                                                                                    |
| Microsoft .NET Framework 4.5.1 представляет собой выполняемое на месте<br>обновление версий Microsoft .NET Framework 4 и Microsoft .NET Framework 4.5,<br>характеризующееся высокой степенью совместимости. Автономный установщик<br>можно использовать в ситуациях, где пользоваться веб-установщиком<br>невозможно из-за отсутствия подключения к Интернету. |
| Сведения                                                                                                    |
| 🕀 Требования к системе                                                                                                    |
| 🕀 Инструкции по установке                                                                                                    |
| 🕀 Дополнительные сведения                                                                                                    |
|                                                                                                    |

По окончании скачивания установочного файла, кликните на него дважды, запустится установка «.NET Framework 4.5.1». Следуйте указаниям установщика.

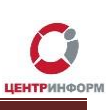

### Установка SQL Server

#### Для работы ПО «МастерУТМ» необходима установка SQL Server.

#### Для его установки выполните следующие действия:

 Скачайте SQL-сервер 2012 Express Edition (файл дистрибутива SQLEXPRWT\_x64\_RUS.exe для 64разрядной ОС, файл SQLEXPRWT\_x86\_RUS.exe для 32-разрядной ОС).
 Установочный файл доступен на сайте компании Майкрософт для свободной загрузки по ссылке: <u>https://www.microsoft.com/ru-RU/download/details.aspx?id=29062</u>.
 Выберете необходимый файл «галочкой» и кликните «Next» (32-разрядная версия в списке ниже):

|                                         | rasmep   | Загружаемые файлы:                             |
|-----------------------------------------|----------|------------------------------------------------|
| RUS\x64\SQLEXPRWT_x64_RUS.exe           | 713.3 MB | KBMBGB                                         |
| RUS\x64\SqlLocaLDB.MSI                  | 33.3 MB  | You have not selected any file(s) to download. |
| RUS\x64\SQLManagementStudio_x64_RUS.exe | 634.7 MB |                                                |
| RUS\x86\SQLEX/PR_x86_RUS.exe            | 127.0 MB |                                                |
| RUS\x86\SQLEXPR32_x86_RUS.exe           | 112.1 MB |                                                |
| RUS\x86\SQLEXPRADV_x86_RUS.exe          | 1.3 GB   | Общий размер: 0                                |

- 2. Сохраните файл установщика в любом доступном месте;
- 3. Запустите файл с правами администратора;
- 4. Выберите пункт «Новая установка изолированного экземпляра SQL Server»:

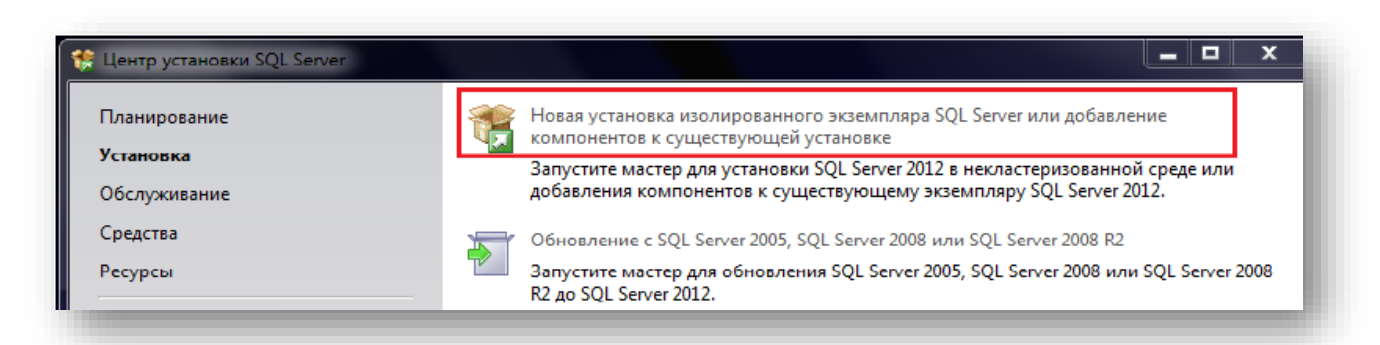

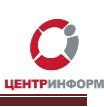

#### 5. Запуск процесса установки:

| 😭 Программа установки SQL Serve                                                  | er 2012                                                                                          |                                                       |  |  |  |
|----------------------------------------------------------------------------------|--------------------------------------------------------------------------------------------------|-------------------------------------------------------|--|--|--|
| Установка файлов уст<br>Сейчас будет установлена пр<br>обновление программы уста | гановки<br>юграмма установки SQL Server. Если будут<br>новки SQL Server, то это обновление также | найдено и выбрано для установки<br>будет установлено. |  |  |  |
| Обновления продукта                                                              |                                                                                                  |                                                       |  |  |  |
| Установка файлов установки                                                       | Файлы программы установки SQL Server устанавливаются в систему.                                  |                                                       |  |  |  |
|                                                                                  | Задача                                                                                           | Состояние                                             |  |  |  |
|                                                                                  | Установка файлов установки                                                                       | Выполняется                                           |  |  |  |
|                                                                                  |                                                                                                  |                                                       |  |  |  |
|                                                                                  | 1                                                                                                | К Назад Установить Отмена                             |  |  |  |

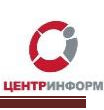

6. В следующем пункте необходимо согласиться с лицензионными условиями и кликнуть **«Далее»**:

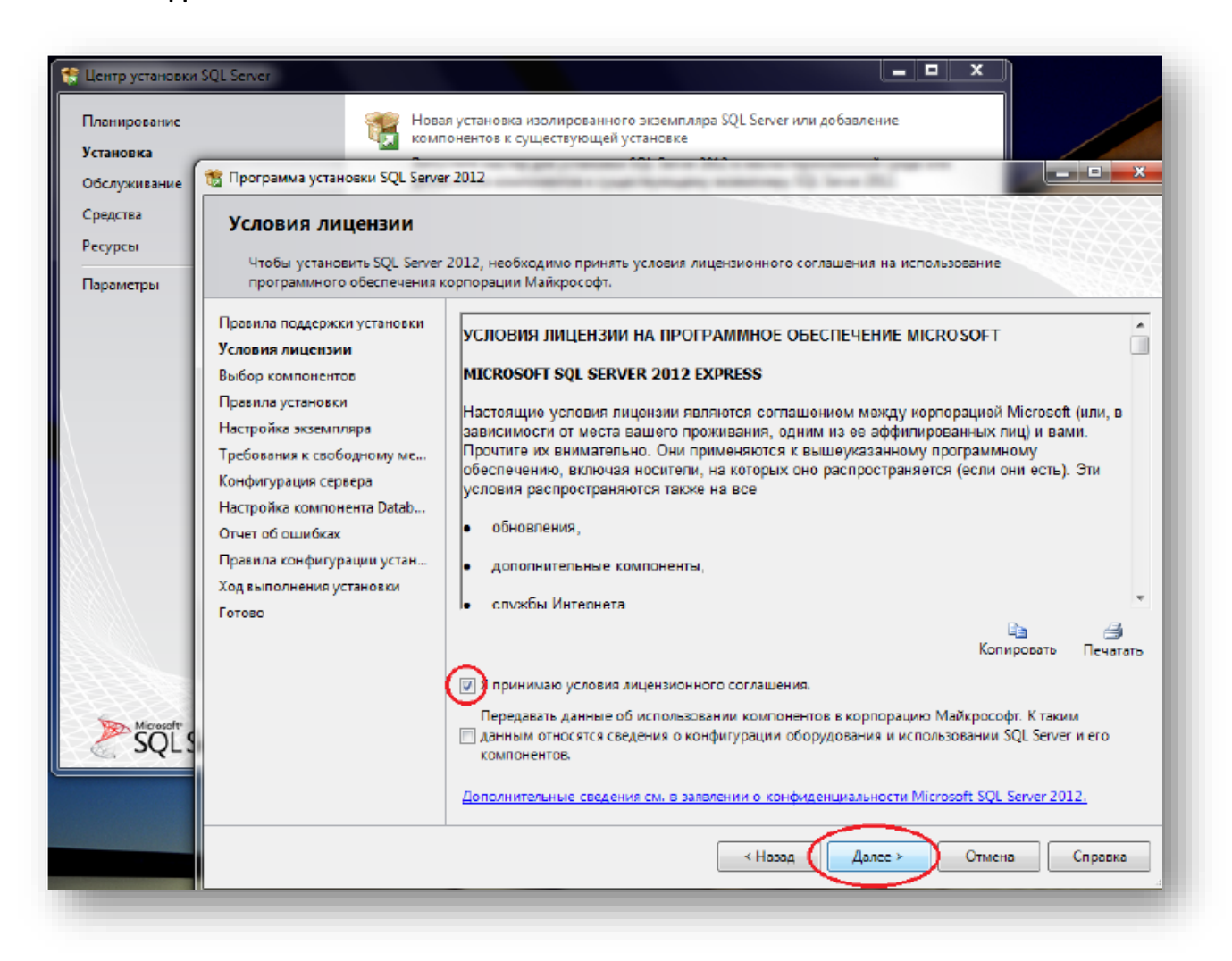

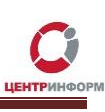

-

×

| inpasiona mogacipation yeranosan                                                                                                    | Компоненты:                                                                                                    |                                                          | Описание компонента:                                                                                                    |  |  |
|----------------------------------------------------------------------------------------------------|----------------------------------------------------------------------------------------------------|----------------------------------------------------------|----------------------------------------------------------------------------------------------------|--|--|
| правила поддержки установки<br>Выбор компонентов<br>Правила установки<br>Настройка экземплара<br>Требования к свободному ме<br>Конфигурация сервера<br>Настройка компонента Datab<br>Отчет об ошибках<br>Правила конфигурации устан<br>Ход выполнения установки<br>Готово | Компоненты Экземплара<br>Службы компонента Database E<br>Репликация SQL Server<br>Общие функции<br>Средства совиестимость клиент<br>Пакет SDK клиентских средств<br>Средства управления - основны<br>Средства управления - основны<br>Средства управления - полн<br>Пакет SDK средств связи клиента<br>LocalDB<br>Распро страняемые компоненты                                                                                                    | ngine<br>ств<br>токих средств<br>не<br>ый набор<br>а SQL | Конфитурация и работа каждого компонента<br>эксемпляра SQL Server отделена от других экземплярол<br>SQL Server. Несколько экземпляров SQL Server могут<br>работать параллельно на одном компьютере.<br>Обязательные условия для выбранных компонентов:<br>Уже установлено:<br>Платформа Microsoft .NET Framework 4.0<br>- Windows PowerShell 2.0<br>- Microsoft .NET Framework 3.5<br>Для установки с носителя:<br>- Оболочка Microsoft Visual Studio 2010 |  |  |
|                                                                                                    | поненто В разволя для установки.<br>ко установки<br>тое<br>и<br>пара<br>лара<br>радинуски, мара<br>пара<br>лара<br>лара<br>радинуски, мара<br>пара<br>лара<br>радинуски, мара<br>нента Datab<br>видин устан<br>страковски соссита управления – основные<br>с Сраста саран клиентских средств<br>— Общаетельное на одном компонентов<br>С Сраста саран клиентских средств<br>— Общаетельные условия для выбранных клиентенент<br>Ума установки:<br>Покет 50К средств создания и основные<br>— С Сраста саран клиентских средств<br>— Покет 50К средств создания и основные<br>— С Сраста саран клиентских средств<br>— Покет 50К средств создания и основные<br>— С Сраста саран клиентских средств<br>— Покет 50К средств создания и основные<br>— С Сраста управления – основные<br>— С Сраста управления – основные<br>— С С Раста управления – основные<br>— С Сраста управления – основные<br>— С Сраста управления – основные<br>— С Сраста управления – основные<br>— С Сраста управления – основные<br>— С Сраста управления – основные<br>— С Сраста управления – основные<br>— С Сраста управления – основные<br>— С Сраста управления – основное<br>— С Сраста упра |                                                          |                                                                                                    |  |  |
|                                                                                                    | Каталог общих компонентов:                                                                                                    | C: (Program Files (Microsoft SQL Server)                 |                                                                                                    |  |  |

#### 7. Далее выберите необходимые компоненты установки программы:

- Службы компонентов Database Engine
- Средства связи клиентских средств
- Средства управления основные
- Средства управления полный набор
- LocalDB

🐮 Программа установки SQL Server 2012

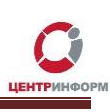

8. На следующем этапе выберите **«Экземпляр по умолчанию»** и не меняйте место установки:

|                                                                                      |                                                                            |                             |                                  |        | -  |      |
|--------------------------------------------------------------------------------------|----------------------------------------------------------------------------|-----------------------------|----------------------------------|--------|----|------|
| Настройка экземпля                                                                   | pa                                                                         |                             |                                  |        |    |      |
| Укажите имя и идентификат                                                            | ор для экземпляра SQL Server. Иде                                          | нтификатор экземпляра бу    | дет аключен в путь установки.    |        |    |      |
| Превила поддержки установки<br>Выбор компонентов<br>Правила установки                | <ul> <li>Экземпляр по умолчанию</li> <li>Именованный экземпляр:</li> </ul> | MSSQLSERVER                 |                                  |        |    |      |
| астройка экземпляра<br>зебования к свободному ме…<br>энфигурация сервера             | Идентификатор экземпляра:                                                  | MSSQLSERVER                 |                                  |        |    | 1.00 |
| laстройка компонента Datab                                                           | Корневой каталог экземпляра:                                               | C:\Program Files\Microso    | ft SQL Server\                   |        |    | 414  |
| Отчет об ошибках<br>Правила конфигурации устан<br>Ход выполнения установки<br>Готово | Каталог SQL Server<br>Установленные экземпляры:                            | C\Program Files\Microsof    | t SQL Server\MSSQL11.MSSQLSERVER | R      |    |      |
|                                                                                      | Имя экземпляра                                                             | Идентификатор<br>экземпляра | Компоненты                       | Выпуск | Be | рсия |
|                                                                                      |                                                                            |                             |                                  |        |    |      |
|                                                                                      |                                                                            |                             |                                  |        |    |      |

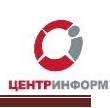

 В учетных записях служб ядра и обозревателя оставьте всё по-умолчанию, в закладке "Параметры сортировки", <u>при необходимости</u>, проверьте выбор сортировки "Cyrillic\_General\_CI\_AS":

| ,                                                  | er 2012                                                                                                    |                            |        | >           |  |  |  |  |
|----------------------------------------------------|----------------------------------------------------------------------------------------------------|----------------------------|--------|-------------|--|--|--|--|
| Конфигурация сервер<br>Укажите учетные записи служ | <b>ра</b><br>«б и конфигурацию параметров сортировки.                                                                          |                            |        |             |  |  |  |  |
| Іравила поддержки установки<br>ыбор компонентов    | Учетные записи служб Параметры сортировки<br>Рекомен аустся использовать отлелянию учетную запись аля кажаой службы SQL Septer |                            |        |             |  |  |  |  |
| Іравила установки<br>Настройка экземпляра          | Служба                                                                                                    | Имя учетной записи         | Пароль | Тип запуска |  |  |  |  |
| ребования к свободному ме                          | Ядро СУБД SQL Server                                                                                                    | NT Service\MSSQLSERVER     |        | Авто 🗸      |  |  |  |  |
| онфигурация сервера                                | Обозреватель SQL Server                                                                                                    | NT AUTHORITY\LOCAL SERVICE |        | Отключено ~ |  |  |  |  |
|                                                    |                                                                                                    |                            |        |             |  |  |  |  |
|                                                    |                                                                                                    |                            |        |             |  |  |  |  |
|                                                    |                                                                                                    |                            |        |             |  |  |  |  |

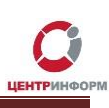

10. В **«Конфигурации сервера»** выберите **«Режим проверки подлинности Windows».** Кликните **«Далее»**:

| Задайте режим проверки под                                                                                                    | линности, администраторо                                                                                                    | в и каталоги данны                                                                                     | х для компонента Database Engir                                                                                                   | ie.                                                                                             |        |
|----------------------------------------------------------------------------------------------------|----------------------------------------------------------------------------------------------------|----------------------------------------------------------------------------------------------------|----------------------------------------------------------------------------------------------------|-------------------------------------------------------------------------------------------------|--------|
| Правила поддержки установки<br>Выбор компонентов<br>Правила установки<br>Настройка экземпляра<br>Требования к свободному ме<br>Конфигурация сервера<br><b>Настройка компонента Data</b><br>Отчет об ошибках<br>Правила конфигурации устан<br>Ход выполнения установки<br>Готово | Конфигурация сервера<br>Задайте режим прове<br>Engine.<br>Режим проверки подл<br>© Режим проверки по<br>© Смешанный режим<br>Укажите пароль для уч<br>Введите пароль:<br>Подтвердите пароль:<br>Назначьте администра | Каталоги данных<br>рки подлинности и<br>адлинности Window:<br>(проверка подлинн<br>четной записи систе | Пользовательские экземпляры<br>администраторов для компонен<br>s<br>юсти SQL Server и Windows)<br>емного администратора SQL Servi | FILESTREAM<br>ra Database<br>er (sa).                                                           |        |
|                                                                                                    | FGUP22-MEA\/.                                                                                                    | <                                                                                                    | Назад Далее > О                                                                                                    | Администра<br>торы SQL<br>Server имеют<br>неограничен<br>ный доступ к<br>компоненту<br>Database | •<br>• |

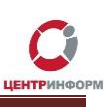

### 11. Запустится процесс установки. По окончанию установки отобразится уведомление об успешной установке SQL-сервера:

|                                                                                                    | ver 2012                                                                                                    | _                                                                                                    |                              |  |  |  |  |  |
|----------------------------------------------------------------------------------------------------|----------------------------------------------------------------------------------------------------|----------------------------------------------------------------------------------------------------|------------------------------|--|--|--|--|--|
| Завершено<br>Установка SQL Server 2012 вы                                                                                                    | полнена успешно .                                                                                                    |                                                                                                    |                              |  |  |  |  |  |
| Установка SQL Server 2012 вы<br>Іравила подаержки установки<br>ыбор компонентов<br>Іравила установки<br>астройка жэземпляра<br>ребовения к свободному ме<br>онфигурация сервера<br>Іастройка компонента Datab<br>Ітчет об ошибках<br>Іравила конфигурации устан<br>од выполнения установки<br>авершено | полнена успешно .<br>Сведения об операции установки или возможных следующих и<br>Компонент<br>Средства управления - полный набор<br>Средства связи клиентских средств<br>Средства связи клиентских средств<br>Средства связиетия - основные<br>Службы компонента Database Engine<br>Броузер SQL<br>Средства связи клиента SQL<br>Средства связи клиента SQL<br>Средства связи клиента SQL<br>Средства связи клиента SQL<br>Сведения:<br>Просмотр документации по SQL Server<br>Установлены только те компоненты, которые используют<br>умолчанию средство просмотра справки документации<br>Использование электронной документации по Microsoft S<br>Центр обновления Майкрософт<br>Дополнительные сведения об использовании Центра обн<br>см. на веб-сайте Центра обновления Майкрософт | шатах:<br>Состояние<br>Выполнено успешно<br>Выполнено успешно<br>Выполнено ус | lo<br>вать<br>ne<br>ver 2012 |  |  |  |  |  |
|                                                                                                    | Образцы<br>Файл сводного журнала был сохранен в следующем расположении:                                                                                                    |                                                                                                    |                              |  |  |  |  |  |
|                                                                                                    | Файл сводного журнала был сохранен в следующем располож                                                                                                    | ении:                                                                                                    |                              |  |  |  |  |  |
|                                                                                                    | Файл сводного журнала был сохранен в следующем располож<br>C\Program Files\Microsoft SQL Server\110\Setup Bootstrap\Log\                                                                                                    | 20170320 161626\Summery DESKTOP-4KMAO3L 20170320 161626.txt                                                                                                    |                              |  |  |  |  |  |

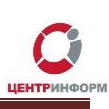

# Копирование дистрибутивов для установки

В зависимости от типа полученный на ПО «Master UTM PRO» лицензии, скачайте необходимый дистрибутив и руководство пользователя:

- 1. Дистрибутив и документация ПО **«Master UTM RE» 3.10.0** для <u>Розничных организаций</u> размещены по ссылке: <u>https://yadi.sk/d/wAsgnoqP8vbpzA</u>
- 2. Дистрибутив и документация **ПО «Master UTM» 3.10.0** для <u>Оптовых организаций</u> размещены по ссылке: <u>https://center-inform.ru/upload/docs/MasterUTM.rar</u>

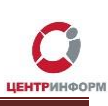

# Установка ПО «Master UTM Pro»

Для корректной работы «**Master UTM Pro**» на ПК, где установлено приложение, должен быть запущен УТМ (или в настройках «**Master UTM Pro**» нужно указать адрес компьютера, на котором работает УТМ, по умолчанию там указан адрес локальной машины) и установлено сопутствующее ПО.

Для успешной установки программы выполните ряд последовательных действий:

- 1. Распакуйте архив с дистрибутивом ПО «Master UTM Pro»;
- 2. В папке «MasterUTM.PRO» запустите файл «setup.exe» с правами администратора;

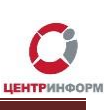

3. Запустится «Мастер установки Master UTM PRO», кликните «Далее»:

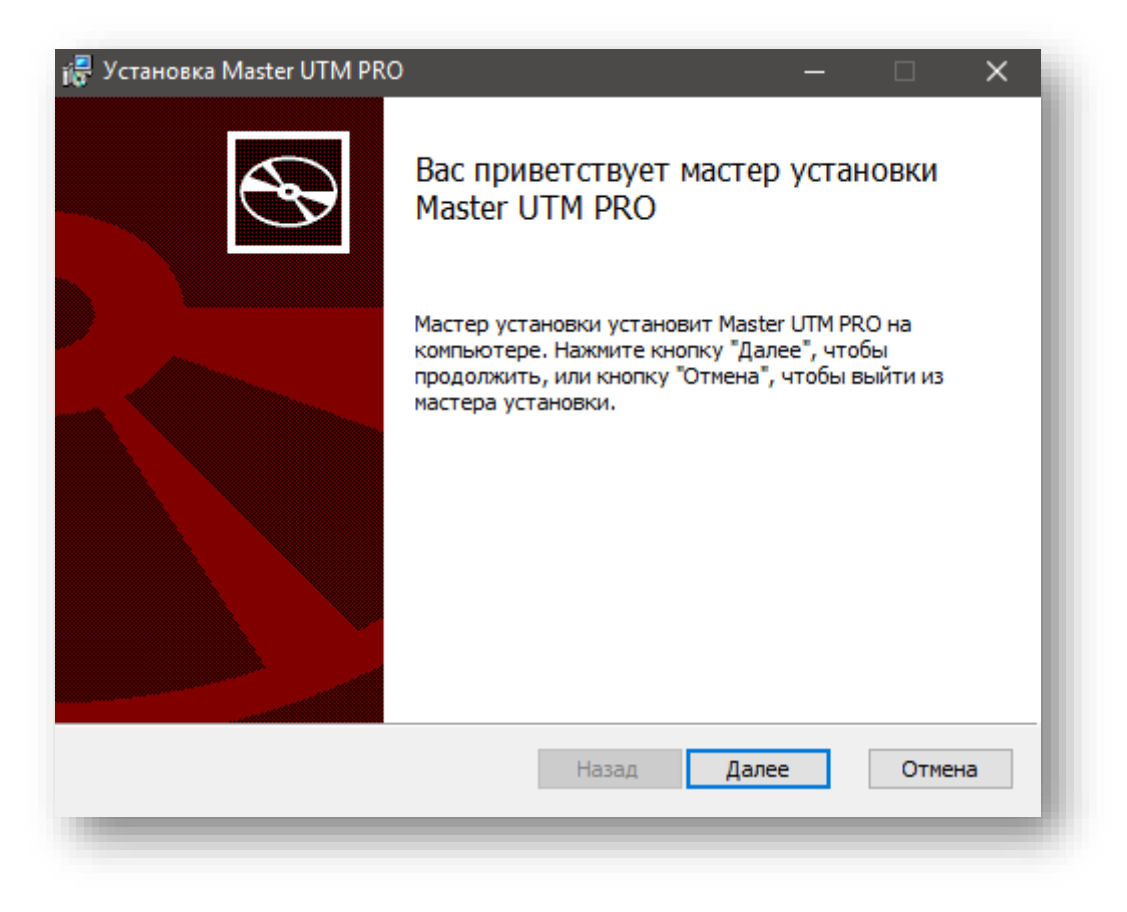

4. ВАЖНО! На следующем этапе впишите путь установки: C:\Master UTM PRO\ и нажмите «Далее»:

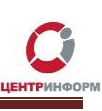

| 🖟 Установка Master UTM PRO —                                                                                                    | - |        | × |
|----------------------------------------------------------------------------------------------------|---|--------|---|
| Конечная папка<br>Нажмите кнопку "Далее", чтобы выполнить установку в папке по<br>умолчанию, или кнопку "Изменить", чтобы выбрать другую папку. |   |        | ŷ |
| Установить Master UTM PRO в:                                                                                                    |   |        |   |
| С: Master UTM PRO                                                                                                    |   |        |   |
|                                                                                                    |   |        |   |
|                                                                                                    |   |        |   |
| Назад Далее                                                                                                    |   | Отмена |   |
|                                                                                                    |   |        |   |

ВАЖНО! Корректная работа ПО «Master UTM» возможна только при установке в данную корневую папку.

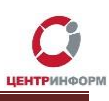

5. В следующем пункте необходимо вписать имя сервера для подключения к ранее установленной базе данных **SQL Server**.

Просмотреть имя сервера Вы можете в ПО «Microsoft SQL Server Management Studio», либо в свойствах системы ПК (имя сервера совпадает с именем Вашего ПК).

Для просмотра имени сервера в ПО «Microsoft SQL Server Management Studio», перейдите в меню пуск и выберите «Microsoft SQL Server Management Studio»:

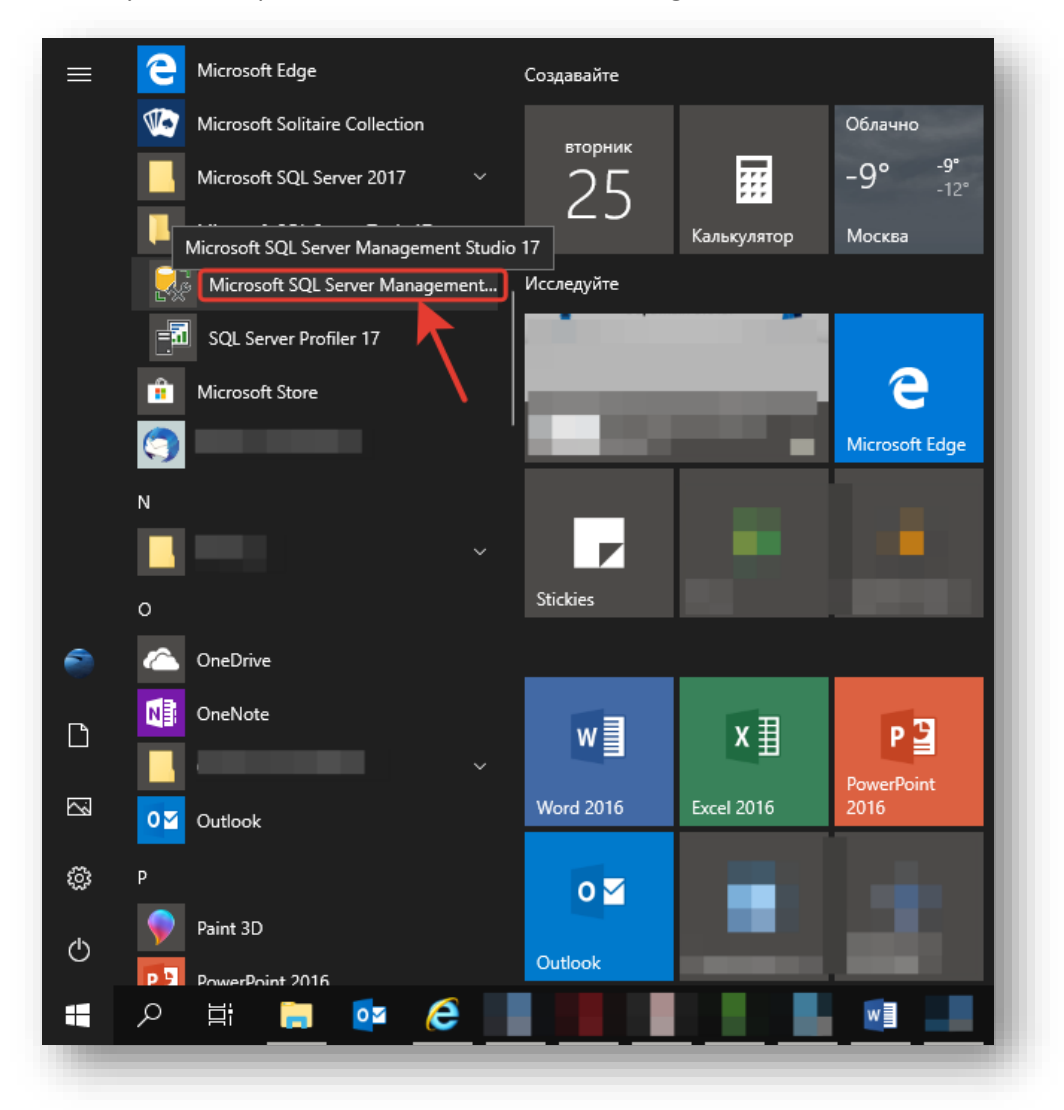

После запуска программы, отобразится окно соединения с сервером, скопируйте имя сервера используя мышь или комбинацию *Ctrl* + *C*:

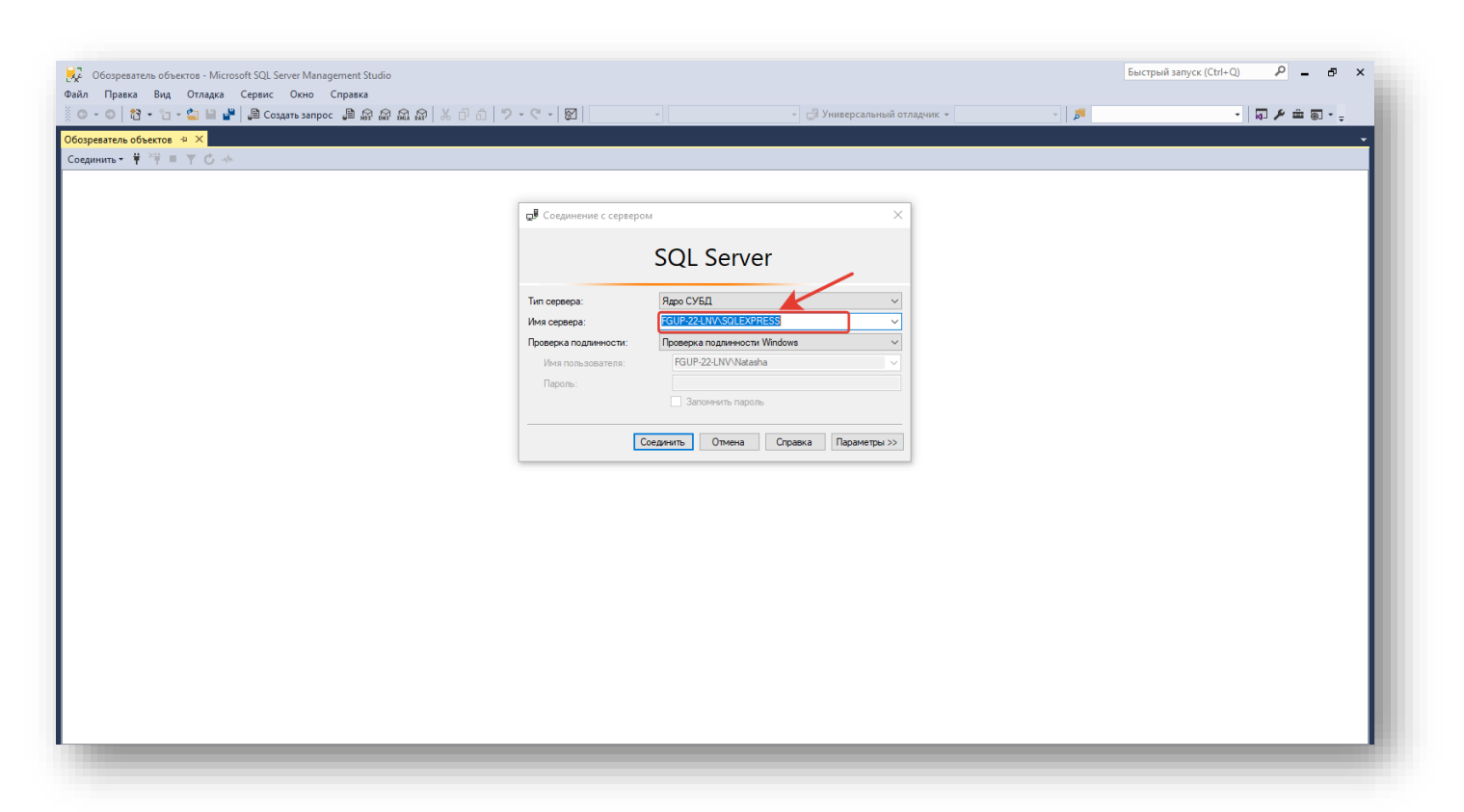

В представленном образе имя сервера «FGUP-22-LNV\SQLEXPRESS».

Вставляем название сервера в поле окна программы «Master UTM PRO» комбинацией *Ctrl* + V (либо при помощи мыши) и кликаем «Далее»:

| 🕞 Установка Master UTM PR                        | 0 – 🗆 🗙                        |
|--------------------------------------------------|--------------------------------|
| Настройка подключени<br>Конфигурация строки сое, | ия к базе данных динения       |
| Имя сервера:<br>Имя базы данных:                 | FGUP-22-LNV\SQLEXPRESS         |
| Проверка подлинности:<br>Имя пользователя:       | Проверка подлинности Windows 🗸 |
| Пароль:                                          |                                |
|                                                  |                                |
|                                                  | Назад Далее Отмена             |

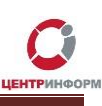

6. В следующем окне выбираем тип установки **«Полный»**, кликаем **«Далее»**, начнётся процесс установки:

| 🖟 Установка Master UTM PRO                                                                                                    |                                                                   | —                                                             |                             |  |  |  |  |
|----------------------------------------------------------------------------------------------------|-------------------------------------------------------------------|---------------------------------------------------------------|-----------------------------|--|--|--|--|
| Выберите тип установки<br>Укажите наиболее подходящий тип уста                                                                                        | ановки                                                            |                                                               |                             |  |  |  |  |
| Обычная<br>Устанавливает самые распрост<br>Рекомендуется для большинсти<br>Выборочная<br>Позволяет выбирать для устан<br>их местонахождение. Рекоменд | раненные ком<br>ва пользовате,<br>ювки отдельни<br>дуется для опь | поненты програм<br>лей.<br>ые компоненты и<br>ытных пользоват | чм.<br>1 задавать<br>гелей. |  |  |  |  |
| Полная<br>Устанавливает все компоненты программы. Этот вариант требует<br>больше всего места на диске.                                                |                                                                   |                                                               |                             |  |  |  |  |
|                                                                                                    | Назад                                                             | Далее                                                         | Отмена                      |  |  |  |  |
|                                                                                                    |                                                                   |                                                               |                             |  |  |  |  |

7. Кликните «Готово»:

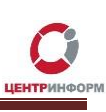

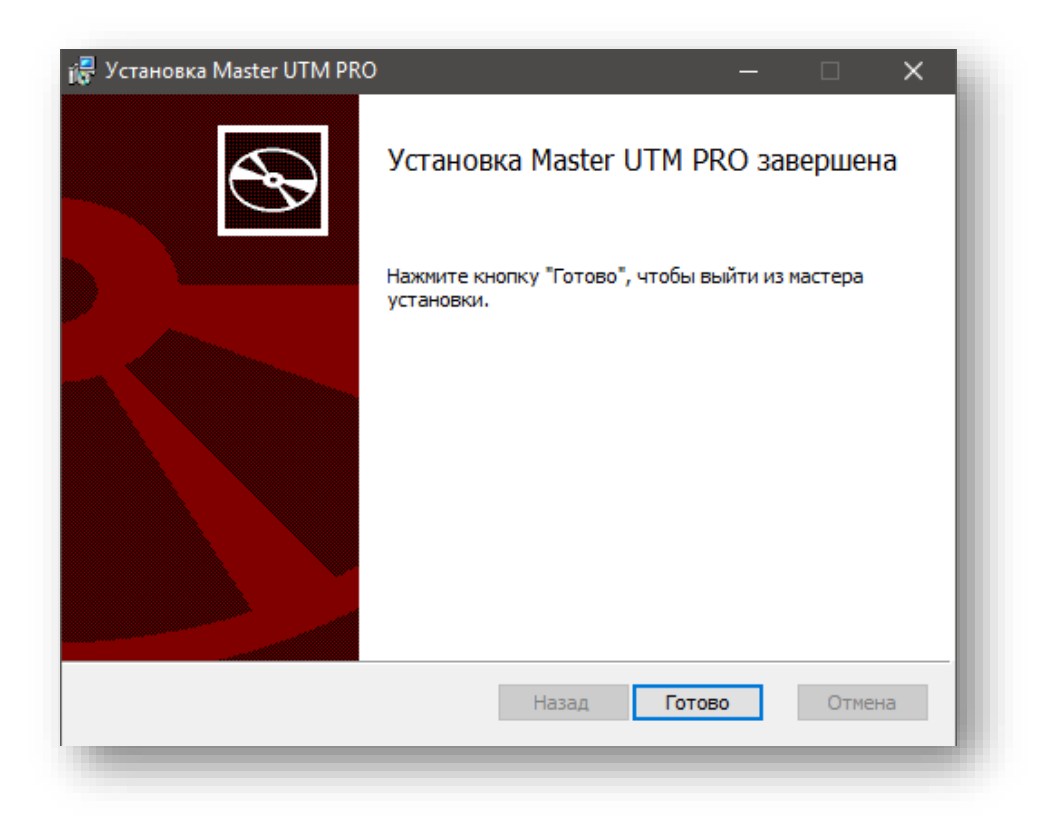

8. После завершения программы установки, запустите ПО «Master UTM PRO» от имени администратора.

на кнопку «Активировать»

- r77.center-inform.ru

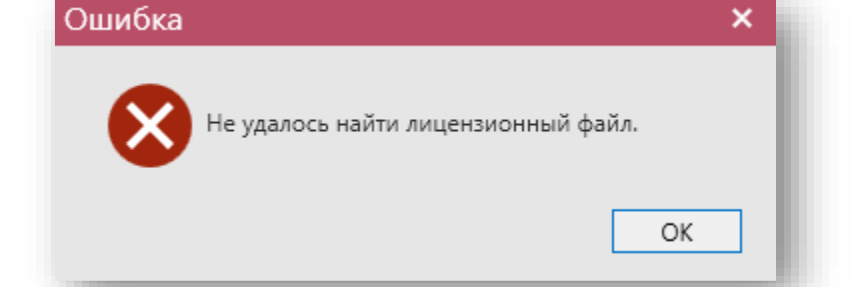

2. Загрузите файл с полученной лицензией кликнув по кнопке «Загрузить», далее нажмите

- 1. При запуске программа осуществляет проверку на наличие действующей лицензии.
- Активация лицензии

×

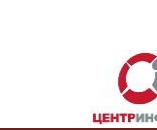

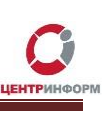

| Этот продукт требует активации. Загрузите                                                                                                    | е лицензионный 1. Загрузить                                |
|----------------------------------------------------------------------------------------------------|------------------------------------------------------------|
| файл и нажмите "Активировать".                                                                                                    | 2. Активировать                                            |
| PExpY2Vuc2U+PE5hbWU+MTwvTmFtZT48SW5uPjExPC9Jbm<br>+PEtwcD4xMTwvS3BwPjxDbGllbnRDb2RlPjAzMDAwMDMxN<br>0Q29kZT48U3RhcnREYXRlPjE2LjEwLjIwMTc8L1N0YXJ0RGF0Z<br>NS4xMS4yMDE3PC9FbmREYXRlPjxUeXBlPjU1Nzg8L1R5cGU<br>+PFNpZ25hdHVyZSB4bWxucz0iaHR0cDovL3d3dy53My5vcm<br>bWxkc2lnIyI+PFNpZ25IZEluZm8 | 4 A<br>DcyODwvQ2xpZW5<br>T48RW5kRGF0ZT4x<br>cvMjAwMC8wOS94 |

3. После активации лицензии программа продолжит запуск.

| 😑 🛛 Активац               | ия завершена                                                        | х пь  |   |
|---------------------------|---------------------------------------------------------------------|-------|---|
| PExpY2<br>+ItCh0          | Экземпляр приложения активирован. Лицензия действует до 13.01.2019. | рвать | • |
| M8L0IL<br>MDAWI           | OK                                                                  | ]     |   |
| BIPjU11<br>+PENpZ25hdHVvZ | SB4bWxucz0iaHB0cDovI 3d3dv53Mv5vcmcvMiAwMC8                         |       |   |

# Запрос остатков

|                                       |               | _    | 8     | ×   |
|---------------------------------------|---------------|------|-------|-----|
|                                       | Параме        | тры  | Справ | ка  |
|                                       |               |      | •     | ×   |
| · · · · · · · · · · · · · · · · · · · |               |      |       |     |
|                                       | Тип           | Акти | ивная |     |
|                                       |               |      |       | L I |
| ийск г,Абрау-Дюрсо с,                 | Юридическое л |      |       | ^   |

1. После открытия окна программы перейдите в раздел «Параметры»

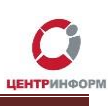

2. В данном разделе Вы можете проверить состояние службы Master UTM, введённый fsrar\_id, а также проверить связь с домашней страницей УТМ. Кликните **«OK»**.

| łастройки ×                                               |
|-----------------------------------------------------------|
| ФСРАР ИД:                                                 |
| 01                                                        |
| Адрес домашней страницы УТМ:                              |
| http://localhost:8080/                                    |
| Проверка связи с домашней страницей УТМ:                  |
| Успех. Время ответа: 0:00:00,4758573                      |
| Состояние службы Master UTM:                              |
| Служба запущена                                           |
| Приём и обработка входящих накладных:                     |
| Разрешено (значение по умолчанию)                         |
| Удаление квитанций о приёме файлов АСИиУ:                 |
| Запрещено (значение по умолчанию)                         |
| Восстановление разметки всех таблиц на базовое состояние: |
| Восстановить                                              |
| Уведомления УТМ                                           |
| Сообщение о поддержке ТТН версии 3:                       |
| Отправить                                                 |
| Ок Отмена                                                 |
|                                                           |

 Для дальнейшей работы в ПО «Master UTM Pro» необходимо сформировать запрос остатков, для этого перейдите во вкладку «СКЛАД 1 регистр» -> «Остатки» и кликните «Создать запрос».

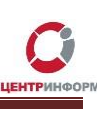

| СПРАВОЧНИКИ                                        | ^ |    |                                                                        |                                              |     |     |  |  |
|----------------------------------------------------|---|----|------------------------------------------------------------------------|----------------------------------------------|-----|-----|--|--|
| <ul> <li>Справочник организаций (общий)</li> </ul> |   | Сп | равочник организ                                                       | заций (общий) × Остатки (регистр 1) ×        |     | _   |  |  |
| • Справочник продукции (общий)                     |   |    | 🥑 Обновить 📑 Создать запрос 📩 Запросить даты розлива/ввоза и номера ТД |                                              |     |     |  |  |
| Виды продукции                                     |   | ĸ  | од ЕГАИС                                                               | Полное наименование                          | Тип | Ko  |  |  |
| Виды сырья                                         |   |    |                                                                        |                                              |     | 200 |  |  |
| <ul> <li>Регистрационные формы</li> </ul>          |   |    | 1503720000020                                                          | водка "Журавли серебряная"                   | AH  | 200 |  |  |
| <ul> <li>Запросы на добавление</li> </ul>          |   | 0  | 1503200000011                                                          | Водка "Государев заказ"                      | АП  | 200 |  |  |
| Sanpoesi na goodshenne                             |   | 0  | 1503200000011                                                          | Водка "Государев заказ"                      | АП  | 200 |  |  |
| ДОКУМЕНТООБОРОТ                                    | ^ | 0  | 1503720000014                                                          | Водка "Парламент интернешнл"                 | АП  | 200 |  |  |
| Отчеты о производстве продукции                    |   | 0  | 0139460000018                                                          | Коньяк четырехлетний "Трофейный" F           | АП  | 229 |  |  |
| Отчеты об импорте продукции                        |   | 0  | 1231270000016                                                          | Вино столовое сухое белое "Крымское"         | АП  | 403 |  |  |
| Данные АСИиУ                                       |   |    | 0139460000018                                                          | Коньяк четырехлетний "Трофейный" F           | АП  | 229 |  |  |
| <ul> <li>Сведения об отгрузке</li> </ul>           |   | 0  | 0150790000018                                                          | Вино столовое белое полусладкое "Кюве д'Анту | АП  | 403 |  |  |
| <ul> <li>Сведения о получении</li> </ul>           |   | 0  | 1772070000027                                                          | Коньяк трехлетний "Киновский"                | АП  | 229 |  |  |
| Запросы на отмену документов                       |   | 0  | 0169520000026                                                          | Джин "English park" ("Инглиш парк")          | АП  | 212 |  |  |
|                                                    |   | 0  | 0169520000026                                                          | Джин "English park" ("Инглиш парк")          | АП  | 212 |  |  |
| СКЛАД (ТРЕГИСТР)                                   | ^ | 0  | 3772040000013                                                          | Напиток спиртной зерновой "Полугар ржаной"   | АП  | 280 |  |  |
| Акты постановки на баланс                          |   | 0  | 0155450000078                                                          | Ликёр десертный "SORBET (СОРБЕТ) МАЛИНОВ     | АП  | 211 |  |  |
| Акты списания продукции                            |   | 0  | 0150790000018                                                          | Вино столовое белое полусладкое "Кюве д'Анту | АП  | 403 |  |  |
| Остатки                                            |   | 0  | 0322290000012                                                          | Пиво "Немецкое" светлое фильтрованное непас  | АП  | 500 |  |  |

Во всплывающем окне выберите «Запрос подробного отчета об остатках» и кликните «Отправить».

| Запрос остатков продукции (склад)                                                              | × |
|------------------------------------------------------------------------------------------------|---|
| Дата текущей информации об остатках:                                                           |   |
| Запрос подробного отчета об остатках                                                           |   |
| <ul> <li>Запрос сокращенного отчета об остатках (требуется наличие справочников АП)</li> </ul> |   |
| Отправить Отмена                                                                               |   |

Перейдите во вкладку «ТОРГОВЫЙ ЗАЛ (2 РЕГИСТР)» и повторите операцию.

 После обработки данных запросов в программе появится информация о состоянии остатков алкогольной продукции по 1-ому и 2-ому регистру остатков в ЕГАИС Вашей организации. Информация по остаткам будет считаться актуальной на момент формирования запроса.